1 - Instalar driver da impressora (Xerox Print Driver 3.52.0.pkg) (ver "instalar\_xerox\_01.mov") após a instalação do driver, configurar a impressora:

## 2 - abrir Preferências do sistema

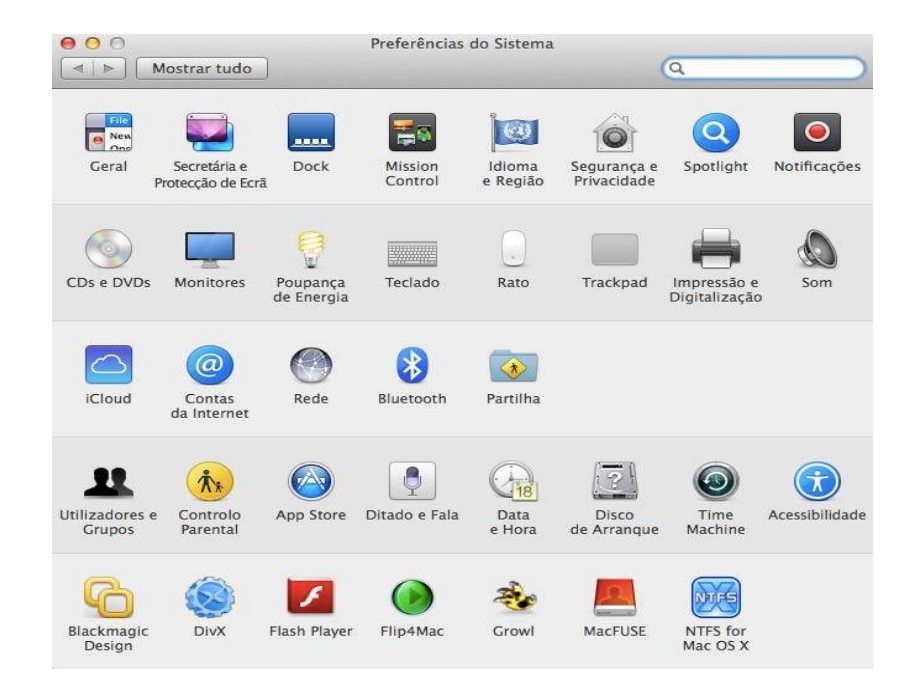

- clicar em Impressão e digitalização

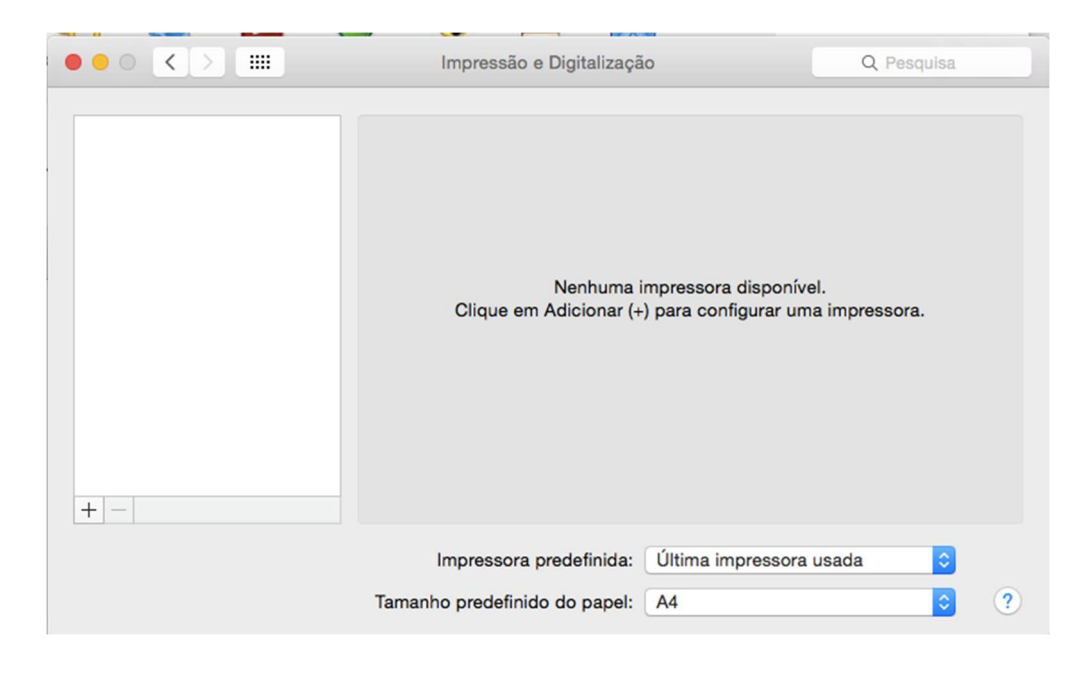

clicar em 🕇

## (se a versão do sistema (clicar no ícone maçã opção Acerca deste Mac) for Mac OS X 10.7 ou Mac OS X 10.8)

- clicar com o botão *direito* do rato na barra de ferramentas.
- clicar em Personalizar barra de ferramentas.

## (se a versão do sistema for Mac OS X 10.9\_10.10.3)

- pressionar e manter a tecla Ctrl, clicar com o rato na barra de ferramentas - clicar em *Personalizar barra de ferramentas*.

| 000          |                        | Adicionar                         |
|--------------|------------------------|-----------------------------------|
| 2            | 표 🕘 🚔                  | Q                                 |
| Predefinição | Fax IP Windows         | ✓ Ícone e texto                   |
| -            |                        | Só texto                          |
| т            | ipo: Canon IJ Network  | Ocultar barra de ferramentas      |
| Disposit     | ivo: Outro dispositivo | Usar tamanho pequeno              |
| ι            | JRL: canonijnetwork:// | Personalizar barra de ferramentas |
|              |                        |                                   |
|              |                        | 1                                 |
| Nome:        |                        |                                   |
| Em:          |                        |                                   |
| Usar:        | Escolha uma unidade    | :                                 |
|              |                        |                                   |
|              |                        |                                   |
|              |                        | Adicionar                         |
|              |                        |                                   |

- arrastar o ícone *Avançadas* para a barra de ferramentas.

|                    | 202                  |                    | ß               |
|--------------------|----------------------|--------------------|-----------------|
| Windows            | Avançadas            | IP                 | Predefinição    |
| 10 75 0            | 9                    |                    | <b>**</b>       |
| Fax                | Pesquisar            | Espaço             | Espaço flexível |
| u arracto o coniu  | nto prodofinido para | a harra do forramo | ntac            |
| ou arraste o conju | nto predefinido para | a barra de ferrame | ntas.           |

- clicar em Terminado.

## - clicar em Avançadas

- em Tipo selecionar: Windows printer via spoolss
- em Dispositivo selecionar: Outro dispositivo
- em URL digitar: smb://192.168.1.107/ipsprinter
- em *Nome* digitar: *Impressora\_Eses*
- em Em digitar: ESES
- em Usar selecionar: Selecionar software...

selecionar Xerox WorkCentre 7220, 3.52.0

| Predefinição IP                      | Windows Avança                                                  | dicionar<br>Q Pesquisa<br>Idas Pesquisar                                                                                                    |              |
|--------------------------------------|-----------------------------------------------------------------|----------------------------------------------------------------------------------------------------|--------------|
| Tipo:<br>Dispositivo:<br>URL:        | Windows printer via<br>Outro dispositivo<br>smb://192.168.1.107 | spoolss<br>/ipsprinter                                                                                                    |              |
| Nome: Impr<br>Em: ESES<br>Usar: Sele | essora_ESES<br>S<br>eccionar software                           | Xerox WorkCentre 6605DN, 3.52.0<br>Xerox WorkCentre 6605N, 3.52.0<br>Xerox WorkCentre 6605N, 3.52.0<br>Xerox WorkCentre 7120, 3.52.0<br>Xerox WorkCentre 7125, 3.52.0<br>Xerox WorkCentre 7220, 3.52.0<br>Xerox WorkCentre 7225, 3.52.0<br>Xerox WorkCentre 7232, 3.52.0<br>Xerox WorkCentre 7242, 3.52.0<br>Xerox WorkCentre 7328, 3.52.0<br>Xerox WorkCentre 7335, 3.52.0<br>Xerox WorkCentre 7345, 3.52.0 | a impressora |

- clicar OK

|                                                              | Impressão e Digitalização                                                                                                    | Q Pesquisa               |
|--------------------------------------------------------------|----------------------------------------------------------------------------------------------------|--------------------------|
| Impressoras<br>Impressora_ESES<br>• Disponível, Última usada | Impressora_ESES   Abrir fila de impressão   Opções e acessórios   Local: ESES   Tipo: Xerox WorkCentre 7220, 3.52.0   Estado: Disponível |                          |
| + -                                                          | Partilhar esta impressora na rede                                                                                                    | Preferências de partilha |
|                                                              | Impressora predefinida: Última impres                                                                                                    | sora usada 🗘             |
|                                                              | Tamanho predefinido do papel: A4                                                                                                    | ≎ ?                      |

A impressora está instalada e configurada. (fechar janela)

3 – Imprimir documentos ("ver imprimir\_xerox\_02.mov")

Aquando da primeira impressão terá de se validar no servidor de impressão:

- em *Nome* digitar: ese\nomeutilizador
  - ex: ese\ana.dias (funcionários docentes e não docentes)
  - ex: ese\nºaluno (estudantes)
- em Palavra-passe digitar: a palavra-passe utilizada na rede da ESES/moodle
- ativar Guardar palavra-passe no porta-chaves.

| impressora "   | Impressora_ESES".             |
|----------------|-------------------------------|
| Nome:          | ese\ana.dias                  |
| Palavra-passe: | •••••                         |
| 🗹 Guardar      | palavra-passe no porta-chaves |

clicar OK